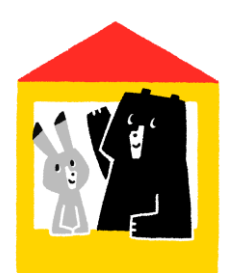

## オンライン剤周音登録

オンラインで県立図書館の利用カードの申請ができます。 2ステップ(①基本情報登録②本人確認登録)で登録可能です!

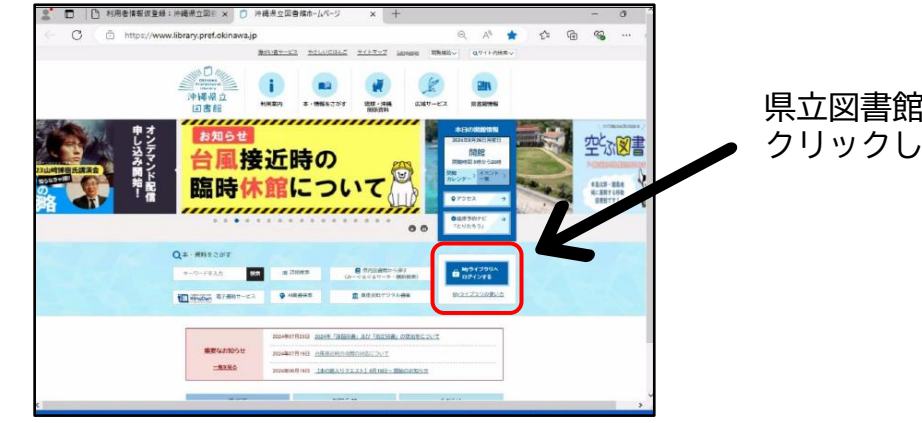

県立図書館ホームページにあるボタンを クリックします。

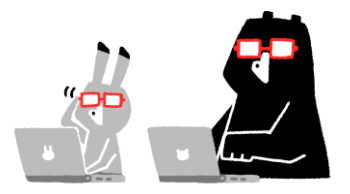

ステップ1 基本情報の登録 (名前、生年月日、住所、電話番号、メールアドレスなど)

■利用者情報仮登録画面で必須項目をすべて入力し、登録ボタンを押します。

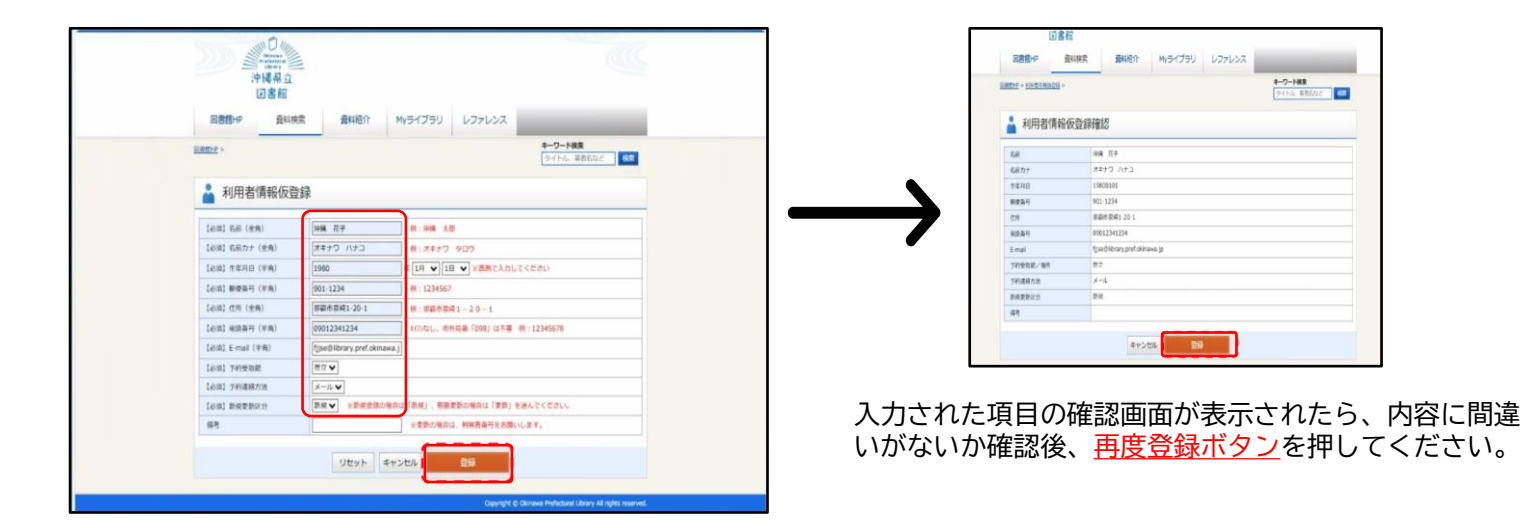

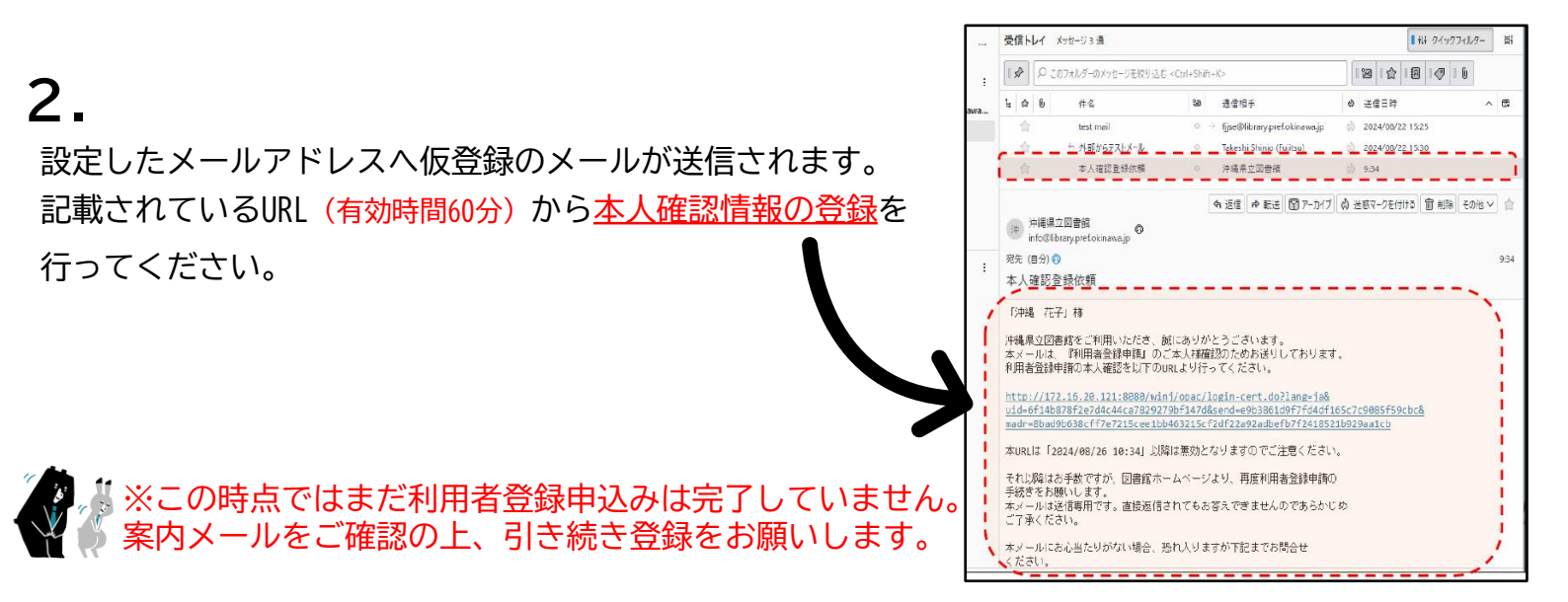

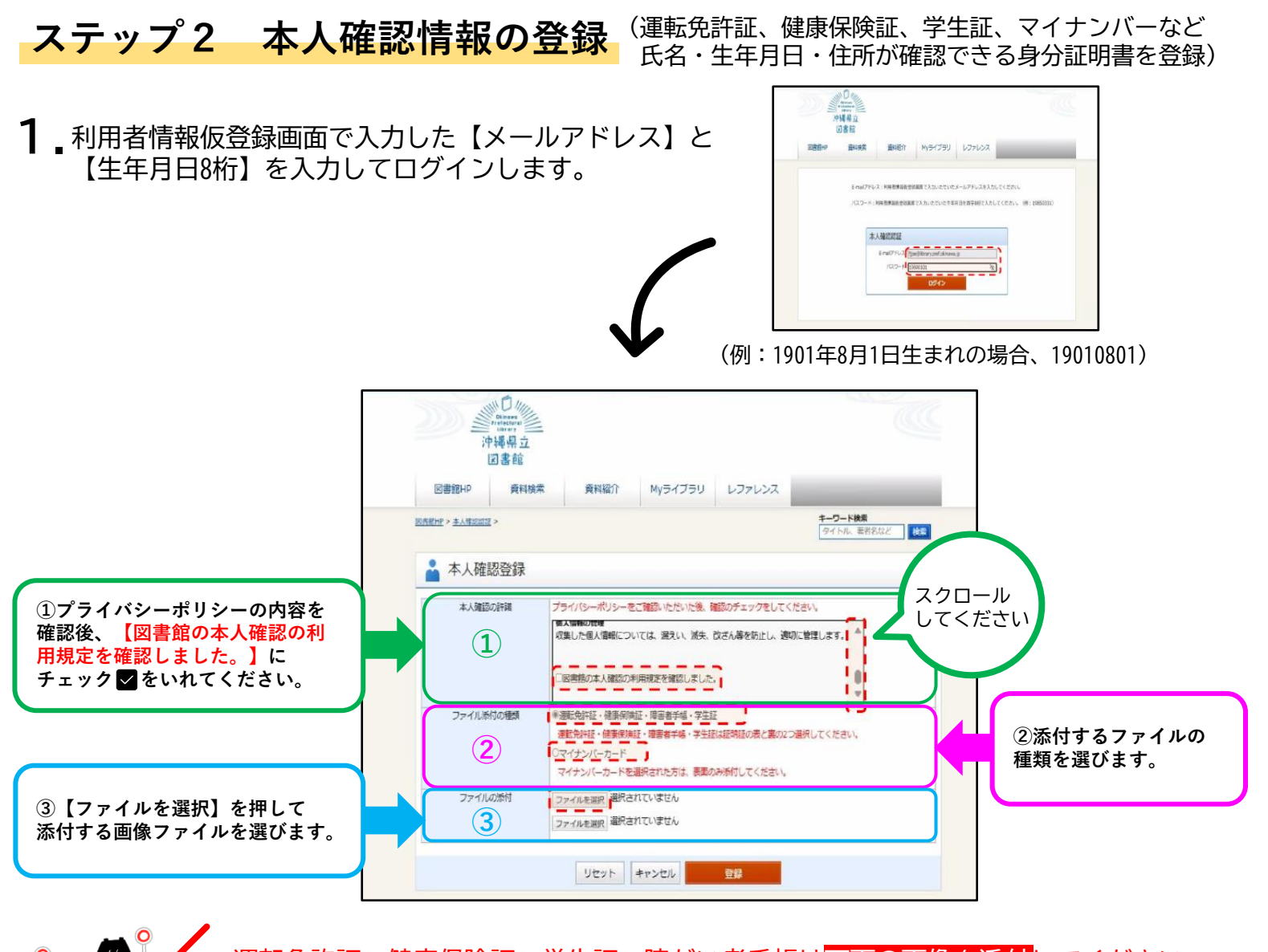

・運転免許証・健康保険証・学生証・障がい者手帳は<mark>両面の画像を添付</mark>してください。 ・マイナンバーカードは<mark>表面のみ添付</mark>ください。(生年月日と住所の記載がある身分証明書必須)

2.

ファイルをアップロード後、本人確認登録画面 に選択した画像が表示されていることを確認し 登録ボタンを押します。

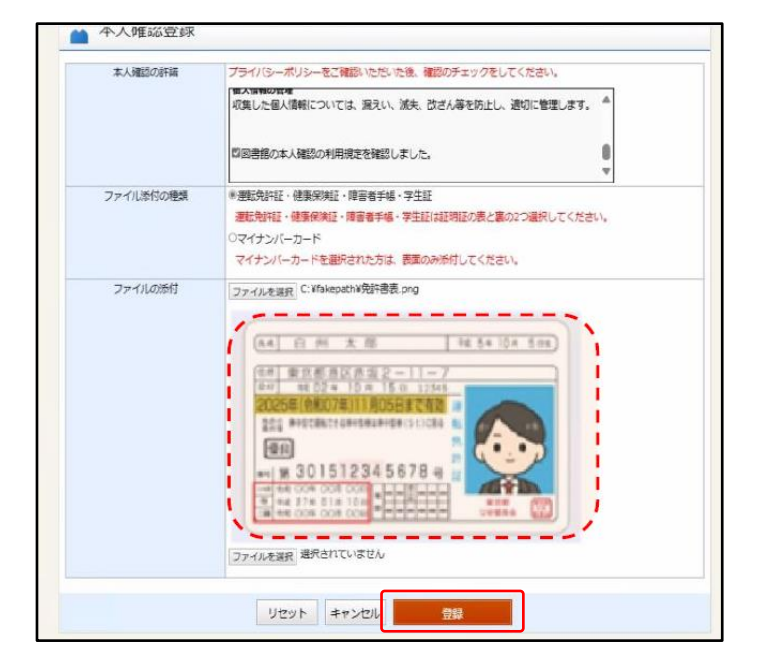

## 3.

登録したメールアドレスに"本人確認登録結果" の受理メールが届いたら申込完了です。 本登録完了のご連絡があるまでしばらくお待ちく ださい。

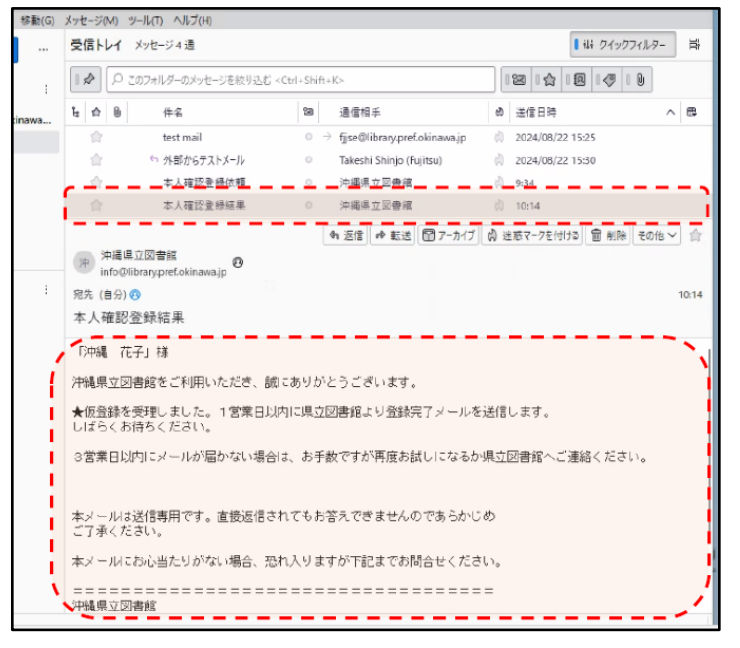